# Using GitHub a learn.sparkfun.com tutorial

Available online at: http://sfe.io/t11

### Contents

- What's a Repo?
- Download ZIP
- Managing Repos
- Pull Requests
- Issues and Wiki
- <u>Resources and Going Further</u>

# What's a Repo?

*Repo* is short for **repository**. Think of a repo as a folder of files and all the changes made to the files are recorded. If there's ever a problem with a file you can go back in time to figure out what changes you made. The most common use for repos are for managing large code projects but repo tracking is good for a variety of applications in the hardware world including PCB layouts, firmware, datasheets and documentation.

For example, let us imagine someone has created an Arduino sketch to demonstrate how to read an analog sensor.

language:c byte myValue = 0; myValue = analogRead(A0);

There's a couple improvements that could be made to this code <u>(analogRead</u> returns an int not a byte!). If the code was just a file on someone's website you'd have to send them an email and suggest the improvements. This is a bit tedious, and when a project gets longer than a few lines of code, email is not a viable way to collaborate on projects. <u>GitHub</u> allows one person to manage their own projects (also called revision or version control) and it also allows lots of people to work together on large projects (source code management).

#### What is this git thing?

<u>Git</u> is a software management tool designed for extremely large coding projects (such as Linux). Because the majority of work that we do at SparkFun is on smaller projects, we use only a fraction of its capabilities. While Git uses a command line interface, <u>GitHub</u> was created to give Git a slicker looking web interface. Furthermore, GitHub released a <u>GitHub Desktop GUI for Windows</u> (graphical user interface) that makes moving repos around even easier.

We're going to cover a few things in this tutorial:

- Download ZIP How to get something from GitHub
- Manage How to manage your own stuff on GitHub
- Pull Requests How to improve something on GitHub
- Wiki and Issues There is lots more on GitHub including Wikis and Issue Tracking

# **Download ZIP**

Just need to get some code from a public GitHub project? Here's how to get something from GitHub:

|                     | O Unwatch                                                     | • 79                                                        | 🖈 Unstar  | 242                                                                                                    | ¥ Fork                                         | 124              |
|---------------------|---------------------------------------------------------------|-------------------------------------------------------------|-----------|----------------------------------------------------------------------------------------------------|------------------------------------------------|------------------|
| -∳~ Puls            | e <u>III</u> Grapi                                            | ns 🔅 Set                                                    | tings     |                                                                                                    |                                                |                  |
| 30                  |                                                               |                                                             |           |                                                                                                    |                                                | Edit             |
|                     |                                                               |                                                             |           |                                                                                                    |                                                |                  |
| $\bigcirc$          | 1 release                                                     |                                                             | 11 6      | contrib                                                                                                    | outors                                         |                  |
| 0                   | 1 release<br>Create new file                                  | Upload files                                                | E 6       | contrib                                                                                                    | outors<br>ne or down                           | load •           |
| \$                  | 1 release<br>Create new file                                  | Upload files<br>with HTTPS                                  | E G       | Clor                                                                                                    | outors<br>ne or down<br>U                      | load ▼<br>se SSH |
| ©<br>entation       | 1 release<br>Create new file<br>Clone<br>Use Git              | Upload files<br>with HTTPS<br>or checkout w                 | Find file | Clor                                                                                                    | ne or down<br>U<br>veb URL.                    | load •           |
| entation<br>leases. | 1 release<br>Create new file<br>Clone<br>Use Git of<br>https: | Upload files<br>with HTTPS<br>or checkout w<br>//github.com | Find file | Clored Clored Cl | outors<br>ne or down<br>U<br>veb URL.<br>g.git | load •<br>se SSF |

On every project there's an easy to use 'Download ZIP' button that will give you the entire contents of the project. This is useful if you just need to grab and go (you leech you). However, this is not the correct way if you plan to contribute back.

| Adding combined hex file used in SFE Productio | n             |                     |
|------------------------------------------------|---------------|---------------------|
| SFE-KADE authored a day ago                    |               |                     |
| 2                                              |               |                     |
| Changes.txt                                    | 10 months ago | v3.0 Re-write of co |
| MemoryFree.cpp                                 | 9 months ago  | v3.11 Added freeM   |
| MemoryFree.h                                   | 9 months ago  | v3.11 Added freeM   |
| OPENLOG_V311_Combined_3_30_12.hex              | a day ago     | Adding combined     |
| OpenLog_v3.cpp.hex                             | 9 months ago  | v3.11 Added freeN   |
| DpenLog v3.jpo                                 | 9 months ago  | v3.11 Added freeM   |

#### Right-clicking won't work

**Note:** If you're navigating around a project and see a file you'd like to grab, right clicking and selecting save-as will not get you the file. You will get an HTML file instead of the raw file you might be expecting. You should either use the ZIP download button or clone the repo to a local folder. Keep reading! We'll show you how.

# **Managing Repos**

To start, you'll need to create an account on GitHub. Don't worry, it's free for regular users.

|                                              | GitHub Desktop<br>Overview Release Notes   Help                                                                                                    |
|----------------------------------------------|----------------------------------------------------------------------------------------------------|
|                                              | Simple collaboration from your desktop                                                                                                    |
|                                              | GitHub Desktop is a seamless way to<br>contribute to projects on GitHub and<br>GitHub Enterprise.     Download GitHub Desktop<br>Windows 7 or later       Available for Mac and Windows     By clicking the Developed button you agree to the<br>End-User Licence Agreement.                                                                                     |
| +-                                           | _ □ > _ □ > □ >                                                                                                    |
| Filter repositories                          | Update from master     View branch     Ø Sync       master *                                                                                                    |
| Ind-and-replace     Indgit2     Indgit2sharp | Use a loop         Prevent rendering elements indefinitely           Image: A local compare instead of >         Ma An Chou <> 152405a         Image: A local compare instead of >           Image: A local compare instead of >         By making a mark when screen is filled with results and         By making a mark when screen is filled with results and |

There are plenty of Git clients for Mac and Linux but this tutorial will focus on Windows. If you're a Windows or Mac user I highly recommend you try out the <u>GitHub Desktop GUI</u>. The following tutorial will focus on this client so please download and install the software.

During installation, it will ask you for things such as your login information, name and email address. All of this information will be associated with the commits you make.

During installation, it may ask you to scan for repos on your computer. I recommend youdon't do this. The scan can take a long time and because you're reading this tutorial, you probably won't have any repos.

Once the GUI is launched you'll probably not have any local repos. Let's go get one from the SparkFun GitHub account. Let's grab the <u>GitHub Tutorial</u> repo. Once you are logged in to GitHub, click on the 'Fork' button.

| Gist   | Blog  | Help                |               | 0       | chipad | ldict | ţ      | *       | P   |
|--------|-------|---------------------|---------------|---------|--------|-------|--------|---------|-----|
|        |       |                     | C Watch       | • *     | Star   | 0     | y      | Fork    | 0   |
| ests   | 0     | Issues 0            | V             | Viki    |        |       | Grap   | hs      | -   |
| ırks.  |       |                     |               |         |        |       |        |         |     |
| l-Only | https | ://github.com/spar) | kfun/Github_T | utorial | .git ( | 🖹 Rea | ad-Onl | y acces | S   |
| 1      |       |                     |               |         |        |       |        | Т       | ags |

We have now created a 'fork' or a copy of this repo and is located within your GitHub account. Note the words in the upper left corner of the window "chipaddict/Github\_Tutorial" and the words underneath "forked from sparkfun/Github\_Tutorial". This shows that you have this project on your account (your account name will be different).

| chipaddict / Gith           | ub_Tutorial       |              |               | រិា្ត Pull             | Request     | ⓓ Watch ▪        | \star Star | 0 P Fork            |
|-----------------------------|-------------------|--------------|---------------|------------------------|-------------|------------------|------------|---------------------|
| Code                        | Network           | ţ            | Pull Requests | Wi                     | ki          | Graphs           |            | Settings            |
| A very basic and flawed pi  | ece of code to sh | ow how Githu | ıb GUI works. |                        | 7           |                  |            |                     |
| Clone in Windows            | ♀ ZIP             | HTTP SSH     | Git Read-Only | https://github.        | com/chipa   | ddict/Github_T   | utorial.g  | Read+Write access   |
| 🎙 branch: master 🔹          | Files Co          | mmits B      | ranches 1     |                        |             |                  |            | Tags                |
| ithub_Tutorial / 🕑          | 1                 |              |               |                        |             |                  |            | ② 2 commit          |
| Corrected a typo in print s | tatement          |              |               |                        |             |                  |            |                     |
| Lenseidle authored 37 mi    | nutes ago         |              |               |                        |             |                  | 👔 lates    | t commit 660d091b9f |
| .gitattributes              | an h              | our ago      | Initia        | al commit with seria   | l output wo | rking. [nseidle] |            |                     |
| .gitignore                  | an h              | our ago      | Initia        | al commit with seria   | l output wo | rking. [nseidle] |            |                     |
| Github Tutorial.ino         | 37 n              | ninutes ago  | Con           | rected a typo in print | t statement | [nseidle]        |            |                     |

Now you can make lots of changes to this repo without affecting the original project. This is helpful if someone has some example code that is close to what you need but needs lots of modifications for your plans.

Now that you have your own copy of the project online, click on the 'Clone or Download' button then the 'Open in Desktop' button. If you are not logged in, it may take you to the GitHub Windows page.

|                                  | j₽ 1 branch                                | 🛇 0 releases    |                       | <u>ÅL</u> 3  | contributors   |         |
|----------------------------------|--------------------------------------------|-----------------|-----------------------|--------------|----------------|---------|
| Branch: master • New pull reques | t.                                         | Create new fil  | e Upload files        | Find file    | Clone or dow   | nload • |
| wbadry committed with ToniCo     | rinne Added link to tutorials              | Clor            | e with HTTPS          | 0            |                | Use SSH |
| 📄 .gitattributes                 | Initial commit with serial output working. | Use 0           | Sit or checkout wi    | ith SVN usin | g the web URL. |         |
| .gitignore                       | Initial commit with serial output working. | htt             | ps://github.com       | /sparkfun/   | Github_Tutoria | ß       |
| Github_Tutorial.ino              | Increased delay by 150ms                   |                 | Open in Desktop       | la.          | Download ZI    | P       |
| README.md                        | Added link to tutorials                    | Cione spankturi | ASithub Tutorial to v | our compute  | 11 mont        | hs ago  |
| III README.md                    |                                            | and             | ase it in GitHub Desk | top.         |                |         |

Windows may ask you for permission to allow the link to launch and use the GitHub software. This is ok. The GitHub GUI will open and a download will begin.

Because we just forked this repo there are no changes. Previous versions of the GitHub Desktop GUI had a timeline dot. If you click on any of the dots at the top we can go back in time and see what's changed over time. Otherwise, there will be a tab on the left hand side listing the changes and history. You can see the file that was changed and what was added (in green) to the file.

| +*                                                                                                    | P master •          | Changes History                              | n Pull request                    |
|----------------------------------------------------------------------------------------------------|---------------------|----------------------------------------------|-----------------------------------|
| Filter repositories                                                                                            | Compare •           |                                              | O Sync                            |
| Beehive_WiFi Closet Liahting                                                                                   | matter              |                                              | o                                 |
| Engineering_Design_Rules_Checklist                                                                             | 0 changes           |                                              |                                   |
| V Grbub, Tutorial V HONNo HTU21D, Braskout HTU21D, Braskout UtyPad, Pube maa30105                              | No changes          | No local cl<br>Would you like to open this r | hanges<br>repository in Explorer? |
| MAX203105_Pericle_Sensor_Breakout OperACD CoperACD CoperAcg Roll_Reakout SoluBasic SoluBasic Sfl_Repo_Template | Summary Description |                                              |                                   |
| 0                                                                                                    |                     |                                              |                                   |

Hey thanks Waleed! He suggested a change to the README and added a link back to this tutorial. Smart.

| a                                    | □ ŷ master •                                      | Changes Bistory N Pull request O                                                                                        |
|--------------------------------------|---------------------------------------------------|----------------------------------------------------------------------------------------------------|
| Filter repositories                  | Compare •                                         | O Synx                                                                                                    |
| Beehive_WiFi                         | master                                            | ••                                                                                                    |
| Closet_Lighting                      |                                                   |                                                                                                    |
| 📋 Engineering_Design_Rules_Checklist | Added link to tutorials                           | Added link to tutorials                                                                                                 |
| ESP8266_Thing_Dev                    | To nontria ago by Manieo D-baory                  | 📲 Waleed El-Badry 🗢 63134fa 🛛 🖸 GitHub 👌 Revert 💉 Collapse all                                                          |
| Y Github_Tutorial                    | Increased delay by 150ms<br>3 years ago by Mike H | Add link to Saprklun GitHub tutorials                                                                                   |
| () H20hNo                            | Corrected a tuno in print statement               | * DEADMEnd                                                                                                    |
| HTU21D_Breakout                      | 4 years ago by Nathan Seidle                      |                                                                                                    |
| Infrared_Proximity_Breakput-VCNL4000 | Initial commit with serial output.                | 1 + # Github_Tutorial                                                                                                   |
| A Uk/Pad.Puke                        | 4 years ago by Nathan Seidle                      | 2 + A very basic and flawed piece of code to show how Github GUI works. 3 + The accompanied tutorial can be found bara: |
| max30105                             |                                                   | 4 + https://learn.sparkfun.com/tutorials/using-github                                                                   |
| MAX30105_Particle_Sensor_Breakout    |                                                   |                                                                                                    |
|                                      |                                                   |                                                                                                    |
| CopenLog                             |                                                   |                                                                                                    |
| RJ11_Breakput                        |                                                   |                                                                                                    |
| 🛆 Serial_Basic                       |                                                   |                                                                                                    |
| A SFE_Repo_Template                  |                                                   |                                                                                                    |
| A                                    |                                                   |                                                                                                    |

Even further back in time we can see there was a comment **Corrected a typo in print statement**' and below that we can see the lines of code that were altered - red was removed, green was added. We can do lots of fun stuff like 'revert commit' and 'roll back this commit' but for now, let's see how revision tracking works.

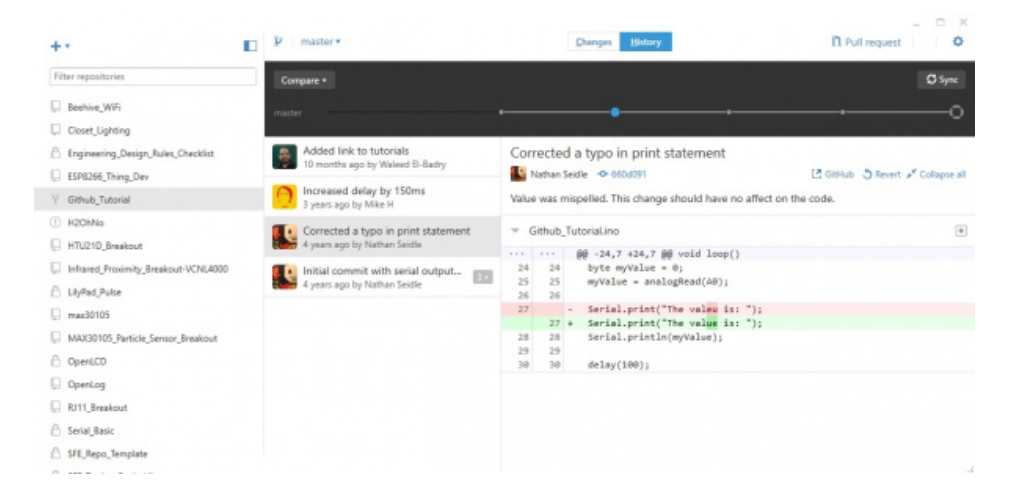

For older versions, click on the gear in the upper right corner and selection **Options...**'. For the latest version, this will be located '**File** > **Clone repository...**'.

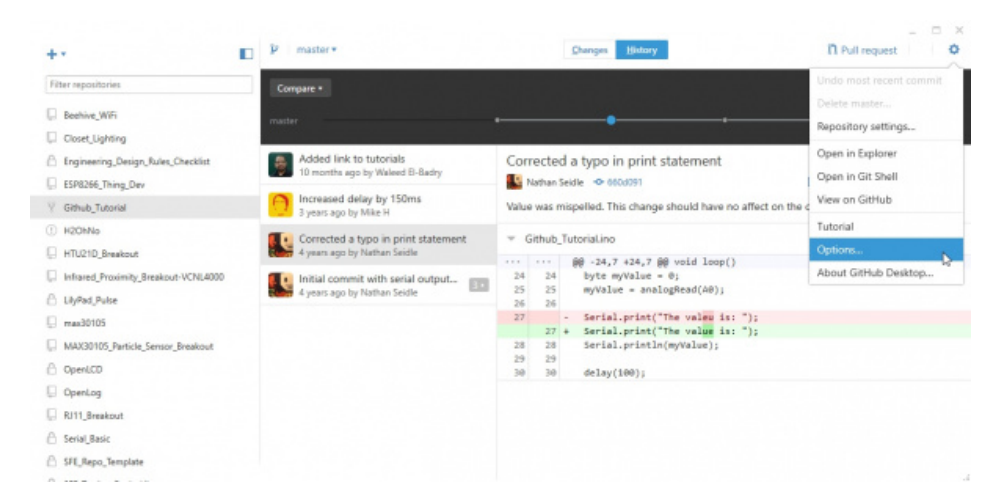

You will be able to find where your repositories are being stored under **Clone path**'. I changed this to store my repositories in a <u>Dropbox folder</u>. I use Dropbox liberally in conjunction with GitHub so that I can work on projects across devices and then push code up to GitHub once the project has reached a level of stability.

|                                        | Accounts                                                                                                    | Clone path                                                        |        |
|----------------------------------------|----------------------------------------------------------------------------------------------------|-------------------------------------------------------------------|--------|
| pohive_WV5                             | Nathan Seidle Log o                                                                                                    | d C/Users/bob.barker/Dropbox/Projects                             | Browse |
| oset_Lighting                          | seidle nseidle                                                                                                    | Create and clone new repositories into this directory by default. |        |
| ng naaring_Daugn_P<br>SP8266_Thing_Dav | Free plan (no private repositories) Mana                                                                                                    | (Q) Scan for repositories                                         |        |
| Simub_Tutorial                         | + Add GitHub Enterprise account                                                                                                    | Find repositories on your hard drive.                             |        |
| (20hNo                                 | Configure git                                                                                                    | Default shell                                                     |        |
| (TU21D_Breakout                        | Bob Barker                                                                                                    |                                                                   |        |
| nhared_Proximity_Bin                   | bob@barker.com                                                                                                    | Git Bash                                                          |        |
| lyPad_Pulse<br>nav30105                | This will be used in the commits you create. Keep in mind that if you<br>publish commits, anyone will have access to this email.<br>This will channe your allohal alteration. | PowerShell<br>Custom                                              | 1      |
| NAX30105_Particle_Sc<br>OpenICCD       | Appearance                                                                                                    | Privacy                                                           |        |
| OpenLog                                | Light                                                                                                    | Help us improve by sending anonymous usage data                   |        |
| UT1_Breakout                           | Dark                                                                                                    |                                                                   |        |

You should now know where your repos are stored. Navigate to that directory and open up the *Github\_Tutorial.ino* file. From the Arduino IDE or Windows Notepad let's correct the variable declaration from **byte** to an **int**. Save the modification and return to the GitHub GUI.

| V | oid loop()                                                                |
|---|---------------------------------------------------------------------------|
| { | <mark>byte</mark> myValue = 0;<br>myValue = <mark>\nalogRead(A</mark> 0); |
|   | <pre>Serial.print("The value is: "); Serial.println(myValue);</pre>       |
| } | delay(100);                                                               |

GitHub has noticed that a file has changed! For older versions, you should see a dot on the changes button. Otherwise, you will noticed that there are items in the **Changes** tab.

| +- 1                                 | □ ŷ master •                                      | Distances  History                                                     | n Pull request                   |
|--------------------------------------|---------------------------------------------------|------------------------------------------------------------------------|----------------------------------|
| Filter repositories                  | Compare •                                         |                                                                        | O Sync                           |
| Beehive_WiFi                         | matter                                            |                                                                        | o                                |
| Closet_Lighting                      |                                                   | 황영도, 승규는 분석에 모두 모두 분석한 모두                                              |                                  |
| Engineering_Design_Rules_Checklist   | Added link to tutorials                           | Corrected a typo in print statement                                    |                                  |
| ESP8266_Thing_Dev                    | 10 months ago by Waleed El-Badry                  | Nathan Seidle 🗢 060d091                                                | 🖸 GilHub 👌 Revert 💉 Collapse all |
| Y Github_Tutorial                    | Increased delay by 150ms<br>3 years ago by Mike H | Value was mispelled. This change should have no affect                 | on the code.                     |
| ① H20hNo                             | Constant a form in wint statement                 | - Cithich Tutarial inc                                                 |                                  |
| HTU21D_Breakout                      | 4 years ago by Nathan Seidle                      | Github_lutorial.ino                                                    | ۲                                |
| Infrared_Proximity_Breakout-VCNL4000 | Initial commit with serial output                 | 24 24 byte myValue = 0;                                                |                                  |
| C UkPad Pulse                        | 4 years ago by Nathan Seidle                      | 25 25 myValue = analogRead(A0);                                        |                                  |
| mas30105                             |                                                   | 27 - Serial.print("The value is: ");                                   |                                  |
| ANAV31975 Durticle Sensor Resoluted  |                                                   | 27 + Serial.print("The value is: ");<br>28 28 Serial.println(myValue); |                                  |
| A                                    |                                                   | 29 29                                                                  |                                  |
| OpenucD                              |                                                   | 30 30 delay(100);                                                      |                                  |
| OpenLog                              |                                                   |                                                                        |                                  |
| RJ11_Breakout                        |                                                   |                                                                        |                                  |
| A Serial_Basic                       |                                                   |                                                                        |                                  |
| A SFE,Repo,Template                  |                                                   |                                                                        |                                  |
| A                                    |                                                   |                                                                        |                                  |

You will see the main screen change as well showing the changes that git has detected:

| +-                                                                                                    | D P master*            | Changes      History                                                                                                    | n Pull request |
|----------------------------------------------------------------------------------------------------|------------------------|----------------------------------------------------------------------------------------------------|----------------|
| Filter repositories                                                                                         | Compare •              |                                                                                                    | © Sync         |
| Beehive_WiFi     Closet_Lighting                                                                            | master                 |                                                                                                    | 0              |
| Engineering_Design_Rules_Checklist                                                                          | ✓ 1 change             | Github_Tutorial.ino                                                                                                    |                |
| ESP8256_Thing_Dev     Grbub_Tutorial     H2OhNo     H2OhNo                                                  | Github, TutoriaLino    | □         ····         ∉         -21,7         +21,7         ∉         vaid setup()           12         12         12         12         12         12         12         12         12         12         12         12         12         12         12         12         12         12         12         12         12         12         12         12         12         12         12         12         12         12         12         12         12         12         12         12         12         12         12         12         12         12         12         12         12         12         12         12         12         12         12         12         12         12         12         12         12         12         12         12         12         12         12         12         12         12         12         12         12         12         12         12         12         12         12         12         12         12         12         12         12         12         12         12         12         12         12         12         12         12         12         12         12 |                |
| Innarez, Houming, Steakout VCN44000     UlyPad, Pulse     max30105     MAX30105, Particle, Sensor, Breakout |                        | 27 27 Serial.print("The value is: ");                                                                                                    | Þ              |
| A OpenLCD<br>CipenLog<br>R111_Breakout                                                                      | Burmary<br>Description |                                                                                                    |                |
| Serial_Basic                                                                                                |                        |                                                                                                    |                |

Wow! The small change we made is now nicely highlighted.

Now let's talk about how repos work. You have alocal working copy, a local repo, and a global repo.

#### Local Working Copy

**Local working copy:** You generally write code, layout PCBs, and hack on documentation on your local computer on a local copy. Throughout the day you would use the GitHub window to 'commit' these changes to the a local repo. The changes you've made throughout the day are *not* known to the world, only to your local repo on your local computer.

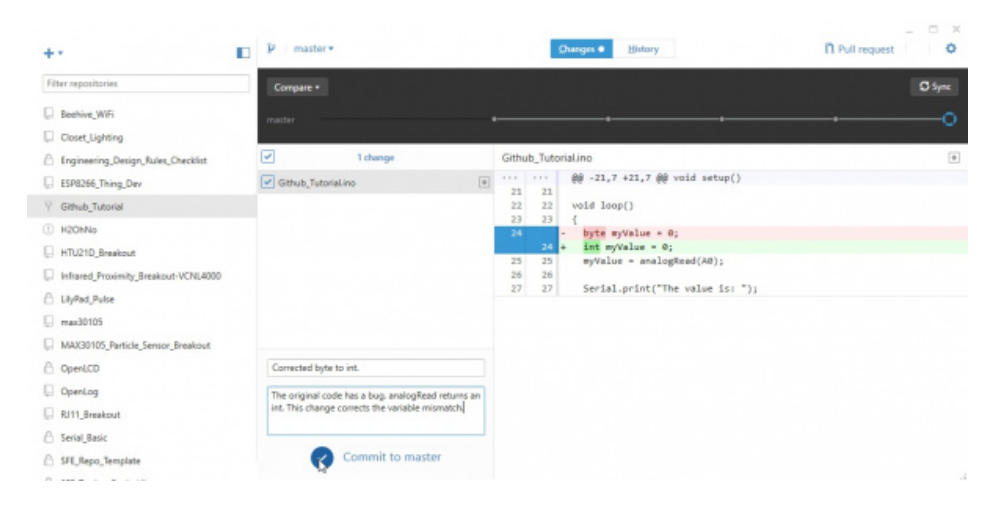

#### Local Repo

Local repo: Now let's commit the change we've made to our local repo. We must comment about what we changed before we can

commit it. Thoroughly describe what you did and then hit 'Commit to master'.

As a general rule, try to commit small changes, frequently. If you wait 4 months between commits it is going to be very difficult for you to remember why you changed 5 lines of a subfunction.

After pressing commit, the Sync button appears.

| +• •                                 | 🛛 🎾 master •                                 | Changes History             | D Pull request 0          |  |  |  |  |
|--------------------------------------|----------------------------------------------|-----------------------------|---------------------------|--|--|--|--|
| Filter repositories                  | Compare •                                    |                             | O 577                     |  |  |  |  |
| Beehive_WiFi                         | matter                                       |                             |                           |  |  |  |  |
| Closet_Lighting                      | 1993년 - 전··································· |                             |                           |  |  |  |  |
| 🗄 Engineering_Design_Rules_Checklist | e 0 changes                                  |                             |                           |  |  |  |  |
| ESP8266_Thing_Dev                    |                                              |                             |                           |  |  |  |  |
| Github_Tutorial                      |                                              |                             |                           |  |  |  |  |
| 1) H20hNo                            |                                              |                             |                           |  |  |  |  |
| HTU21D_Breakout                      |                                              |                             |                           |  |  |  |  |
| Infrared_Proximity_Breakout-VCNL4000 | No changes                                   | No local o                  | changes                   |  |  |  |  |
| C LilyPad_Pulse                      | no changes                                   | Would you like to open this | s repository in Explorer? |  |  |  |  |
| max30105                             |                                              |                             |                           |  |  |  |  |
| MAX30105_Particle_Sensor_Breakout    |                                              |                             |                           |  |  |  |  |
| OpenLCD                              | Summary                                      |                             |                           |  |  |  |  |
| OpenLog                              | Description                                  |                             |                           |  |  |  |  |
| RJ11_Breakout                        |                                              |                             |                           |  |  |  |  |
| Sevial_Basic                         |                                              |                             |                           |  |  |  |  |

We now have *no uncommitted changes* but we **do** have *unsynced commits*. This means we've committed the changes to our local repo but we have not yet pushed (synchronized) the changes to our global repo.

#### **Global Repo**

Global repo: Press 'Sync'. This will push the changes that we made within our local repo up to GitHub and to our account.

| +- 1                                 | P master •           | Dhanges History               | n Pull request         |
|--------------------------------------|----------------------|-------------------------------|------------------------|
| Filter repositories                  | Compare •            |                               | O Sync                 |
| D Beehive_WiFi                       | master               |                               |                        |
| Closet_Lighting                      | 성영상 읽는 것을 모두 모두 모양했는 |                               |                        |
| 🖹 Engineering_Design_Rules_Checklist | 0 changes            |                               |                        |
| ESP8266_Thing_Dev                    |                      |                               |                        |
| V Github_Tutorial                    |                      |                               |                        |
| ① H2OhNo                             |                      |                               |                        |
| HTU21D_Breakout                      |                      |                               |                        |
| Infrared_Proximity_Breakput-VCNL4000 | No changes           | No local ch                   | nanges                 |
| 🖰 LilyPad_Pulse                      | no changes           | Would you like to open this n | epository in Explorer? |
| 💭 max30105                           |                      |                               |                        |
| MAX30105_Particle_Sensor_Breakout    |                      |                               |                        |
|                                      | Summary              |                               |                        |
| OpenLog                              | Description          |                               |                        |
| RJ11_Breakout                        |                      |                               | 4                      |
| 🛆 Serial_Basic                       |                      |                               | L2                     |
| A SFE_Repo_Template                  |                      |                               |                        |
| A                                    |                      |                               |                        |

Nice job Bob! We have successfully pushed this corrected code up to the global repo on GitHub. Now go online and look at your repo.

| very basic and flaw    | ed piece of code    | e to show how Github GUI works. https://le | arn.sparkfun.com | /tutorials/      |             |                | Edit                |
|------------------------|---------------------|--------------------------------------------|------------------|------------------|-------------|----------------|---------------------|
| S commits              |                     | ្ទិ 1 branch                               | ⊙ 0 releases     | 🚨 3 contributors |             |                |                     |
| Branch: master • New   | w pull request      |                                            | Create new file  | Upload files     | Find file   | Clone or dov   | vnload <del>v</del> |
| This branch is 1 commi | it ahead of sparkfu | in:master.                                 |                  |                  | (1) Pull    | request 📋 C    | ompare              |
| seidle Corrected by    | yte to int          |                                            |                  | Lat              | test commit | 2882b3a 4 minu | ites ago            |
| gitattributes          |                     | Initial commit with serial output working. |                  |                  |             | 4 ye           | ars ago             |
| gitignore              |                     | Initial commit with serial output working. |                  |                  |             | 4 ye           | ars ago             |
| Github_Tutorial.ino    |                     | Corrected byte to int.                     |                  |                  |             | 4 minu         | ites ago            |
| README.md              |                     | Added link to tutorials                    |                  |                  |             | 11 mon         | ths ago             |

We can see the notes from the commit we made as well as the status of this fork vs the original sparkfun repo: *This branch is 1 commit ahead of sparkfun:master*''.

The GitHub web interface is similar to the Windows GUI but adds many advanced options. Use the web for changing properties of the project; use the GUI for routine commits to the local repo and global syncs.

#### **Beyond Free**

GitHub has a variety of pricing models but there's a free version that has all the power and as many public repositories as you want (yay <u>Open Source Hardware</u>!) but if you want private repos, you have to pay. SparkFun pays for the Organizational level because we love GitHub, use them extensively for our web development and use GitHub for our public hardware projects. We generally create a private repo for a new project and turn it public as we near the release date for the product.

| GitHub is free<br>Work togethe                                                                                                    | iced for everyo<br>e to use for public and open so<br>r across unlimited private repo                                                                                                    | ource projects.                                                                                                    |
|----------------------------------------------------------------------------------------------------|----------------------------------------------------------------------------------------------------|----------------------------------------------------------------------------------------------------|
|                                                                                                    | paid plan.<br>Join GitHub for free                                                                                                    |                                                                                                    |
| Personal                                                                                                    | Organization                                                                                                    | Enterprise                                                                                                    |
| \$7 / month<br>Build your own projects on GitHub.com<br>and invite collaborators to join you in<br>unlimited private repositories.<br>Free for students as part of the | <ul> <li>ger user / month</li> <li>Work with your team on GitHub.com in<br/>unlimited private repositories. Manage<br/>team and user level permissions.</li> <li>Starting at \$25 / month which</li> </ul> | \$21 per user / month<br>Host your team's code on your own<br>servers or in a private cloud with your<br>existing security controls.<br>Sold in packs of 10 users |
| Student Developer Pack.                                                                                                    | Includes your first 5 users.                                                                                                    | and billed annually.<br>Start a free Enterprise trial                                                                                                    |

That's it for this section. These steps of forking a repo or creating your repo should allow you to create code projects, PCB layouts (we push Eagle files up to GitHub all the time), documents, images and even binary files.

In this section we found a bug and corrected it, but we have not yet let the original project know about the error. The next section will cover how to send corrections and improvements back to the original project through pull-requests.

# **Pull Requests**

Repositories are great for managing and tracking changes made to code over time. But the real power comes into play when you collaborate with multiple people on a project. When people have multiple improvements, how do we combine them? Pull requests allow contributors to give back to the main project.

We've made some improvements to our version of the *Github\_Tutorial* project. Now let's click on the Pull Request button to let the owner of the project know about the improvements we've made.

| Y nseidle / Gi<br>forked from spark | thub_Tutorial        |                                    | •                         | Unwatch • 1     | ★ Star        | 0      | ¥ Fork      | 428    |
|-------------------------------------|----------------------|------------------------------------|---------------------------|-----------------|---------------|--------|-------------|--------|
| ⇔ Code 👔                            | Pull requests 0      | III Projects 0 III Wiki 4- Pulse   | 📊 Graphs 🛛 🔅 Setti        | ngs             |               |        |             |        |
| A very basic an                     | d flawed piece of    | code to show how Github GUI works. | https://learn.sparkfun.co | m/tutorials/    |               |        |             | Edit   |
| © 5                                 | commits              | ្រំ 1 branch                       | <b>© 0</b> releases       |                 | <u>88</u> 3   | contri | butors      |        |
| Branch: master •                    | New pull request     |                                    | Create new fi             | le Upload files | Find file     | Co     | ne or down  | load = |
| This branch is 1                    | commit ahead of sp   | parkfun:master.                    |                           |                 | (†) Pull      | reque  | st 🖹 Cor    | mpare  |
| seidle Com                          | ected byte to int. 🔚 |                                    |                           | Lat             | test commit a | 2802b3 | a 15 minute | es ago |
| gitattributes                       |                      | Initial commit with serial output  | working.                  |                 |               |        | 4 year      | s ago  |
| 📄 .gitignore                        |                      | Initial commit with serial output  | working.                  |                 |               |        | 4 year      | s ago  |
| Github_Tuto                         | rial.ino             | Corrected byte to int.             |                           |                 |               |        | 15 minute   | s ago  |
| README.md                           |                      | Added link to tutorials            |                           |                 |               |        | 11 month    | is ago |

Here's where we describe the changes that we've made so that the owner of the main project (SparkFun is the owner in this example) knows what to expect. As with most comments, be as verbose as possible. The changes you've made are obvious to you but to a project owner with thousands of lines of codes and dozens of pull requests it can become confusing.

| 1 | base fork: sp        | arkfuru/Github_Tutorial =                         | base: master +        | 1      | nead f | ork: n | seidl | e/Gitl            | ub_Te | utori | al + | con          | npare: I | master | • |                                     |  |
|---|----------------------|---------------------------------------------------|-----------------------|--------|--------|--------|-------|-------------------|-------|-------|------|--------------|----------|--------|---|-------------------------------------|--|
| - | ✓ Able to me         | e <b>rge</b> . These branches ca                  | n be automatically    | merg   | ed.    |        |       |                   |       |       |      |              |          |        |   |                                     |  |
| - | Correc               | ted byte to int.                                  |                       |        |        |        |       |                   |       |       |      |              |          | 5      |   | Reviewers                           |  |
|   | Write                | Preview                                           |                       | ٨A     | • в    | i      | "     | $\langle \rangle$ | Ø     |       | = 1  | : <b>*</b> = | +        | • @    | R | No reviews request one              |  |
|   | The orig<br>corrects | inal code has a bug. an<br>the variable mismatch. | alogRead returns a    | n int. | This   | chan   | ge    |                   |       |       |      |              |          |        |   | Assignees<br>No one—assign yourself |  |
|   |                      |                                                   |                       |        |        |        |       |                   |       |       |      |              |          |        |   | Labels                              |  |
|   |                      |                                                   |                       |        |        |        |       |                   |       |       |      |              |          |        |   | None yet                            |  |
|   |                      |                                                   |                       |        |        |        |       |                   |       |       |      |              |          |        |   | Milestone                           |  |
|   |                      |                                                   |                       |        |        |        |       |                   |       |       |      |              |          |        |   | No milestone                        |  |
|   | Attach 6             | les hy dragging & droppi                          | na, selecting them, a | or pas | ting f | rom t  | he d  | pbo               | ird.  |       |      |              |          |        | - |                                     |  |

Once you've written a note about the changes you're proposing click on **Create pull request**'. Once we've sent the pull request, the owner of the main project is notified. Please don't hesitate to send a pull request to SparkFun for this tutorial. We'd love to hear from you!

| Code                                       | Network                                                                                                    | Pull Requests 1                       | Issues 1                                       | Wiki                                                        | Graphs              |
|--------------------------------------------|----------------------------------------------------------------------------------------------------|---------------------------------------|------------------------------------------------|-------------------------------------------------------------|---------------------|
| pen chipa                                  | addict wants to merge 1 comm                                                                                             | it into sparkfun; master from ch      | ipaddict:master                                |                                                             | 2                   |
| Discussio                                  | n 🗢 Commits 🕧 🗄                                                                                                    | Files Changed 1                       |                                                |                                                             |                     |
| Col                                        | addict opened this pull request in recting variable de                                                                   | a few seconds<br>eclaration from byte | to int                                         | Edit                                                        | Open<br>+ 1 additio |
| No o                                       | ne is assigned                                                                                                    |                                       |                                                | No milestone                                                | - 1 deletion        |
| The o                                      | original code has a bug. analog<br>acts the variable mismatch.                                                           | Read returns an int. This change      |                                                |                                                             |                     |
|                                            |                                                                                                    |                                       |                                                |                                                             |                     |
| 1 partic                                   | sipant 🔘                                                                                                    |                                       |                                                |                                                             |                     |
| 1 partic                                   | ob Barker added a commit                                                                                                 |                                       |                                                | 18 hours ago                                                |                     |
| 1 partic                                   | cipant 💽<br>ob Barker added a commit<br>kob Barker Corrected byte                                                        | to int                                |                                                | 18 hours ago<br>1f5c18a                                     |                     |
| 1 partic                                   | ob Barker added a commit<br>Nob Barker Corrected byte<br>commits to this pull request by p                               | to int                                | hipaddict/Github_Tutorial                      | 18 hours ago<br>1f5c18a                                     |                     |
| 1 partic                                   | cipant ()<br>ob Barker added a commit<br>kob Barker Corrected byte<br>commits to this pull request by p<br>rite Preview  | to int                                | hipaddict/Github_Tutorial<br>Comments are para | 18 hours ago<br>1f5c18a<br>ed with GitHub Flavored Markdown |                     |
| 1 partic<br>B<br>Can add more<br>Wr<br>Lea | cipant 💽 ob Barker added a commit kob Barker Corrected byte commits to this pull request by p rite Preview ave a comment | to int                                | hipaddict/Github_Tutorial<br>Comments are para | 18 hours ago<br>1f5c18a<br>ed with GitHub Flavored Markdown |                     |

This is where the owner of the project can review the submitted code (sometimes called a patch). GitHub provides a great discussion system so that the patch can be discussed. You can even comment on individual lines of code.

Here's what the pull request looks like from the owner's point of view. The owner has the option to merge this pull request or discuss it.

|           | -O- Bob Bar                          | ker added a commit                                                                                                    | 18 hours ago                                                                                                    |
|-----------|--------------------------------------|----------------------------------------------------------------------------------------------------|----------------------------------------------------------------------------------------------------|
|           | Bob Bar                              | ker Corrected byte to int                                                                                                    | 💭 1f5cl8a                                                                                                    |
|           | m nseidle                            | commented on 1f5c18a Github_Tutorial.ino:L24                                                                                                    | just now                                                                                                    |
|           | Yep, definit                         | ely a problem there.                                                                                                    |                                                                                                    |
| -         |                                      |                                                                                                    | S. Marga pull convert                                                                                                   |
| This      | pun request                          | can be automatically merged.                                                                                                    | le weige hun iednest                                                                                                    |
| This      | Write                                | Preview                                                                                                    | Comments are parsed with GitHub Flavored Markdown                                                                       |
| () This   | Write<br>Thanks fo<br>work.          | can be automatically merged.<br>Preview<br>r contributing back! This looks great! But I'm going to                                                      | Comments are parsed with GitHub Flavored Markdown                                                                       |
| () This ( | Write<br>Write<br>Thanks fo<br>work. | can be automatically merged.<br>Preview<br>r contributing back! This looks great! But I'm going to<br>ages by dragging & dropping them or choose an ima | Comments are parsed with GitHub Flavored Markdown<br>o leave this bug in place so that the tutorial continues to<br>age |

In general, create pull requests that are smaller and more simple in nature. This will make it easier for the project owner to wrap their head around. It's easier to accept pull requests that contain 5 or 10 changes, but a monumental task if you've completely rewritten 400 lines of code.

### **Issues and Wiki**

#### Filing an Issue

There are some additional tools built into GitHub as well.**Issue Tracking** allows folks to post problems or issues with a given project. It's kind of like a ticketing system or tech support but with the ability to comment on a specific line of code.

Here's is an example of creating an issue. Nothing too extraordinary but it allows for a good dialog between collaborators. You can see all the open issue on the **Github\_Tutorial** project <u>here</u>.

|         |             | Network                               | Pull Reque                            | sts 0            | Issues               | 0           |
|---------|-------------|---------------------------------------|---------------------------------------|------------------|----------------------|-------------|
|         |             |                                       |                                       |                  |                      | <u>(</u> )  |
| se Issu | es M        | ilestones                             |                                       |                  |                      | Search      |
| U       | sing vari   | ables for pin names                   |                                       |                  |                      |             |
| 1       | Write       | Preview                               | Cor                                   | mments are parse | ed with GitHub Flave | ored Markdo |
| Y       | ou may wa   | ant to use an indirect na             | me for <u>AQ</u> such as:             |                  |                      |             |
|         | int flexSer | nsor = <u>A0;</u>                     |                                       |                  |                      |             |
|         | myValue :   | = analogRead(flexSens)                | or);                                  |                  |                      |             |
|         |             |                                       |                                       |                  |                      |             |
|         |             |                                       |                                       |                  |                      |             |
|         |             |                                       |                                       |                  |                      |             |
|         |             | · · · · · · · · · · · · · · · · · · · | · · · · · · · · · · · · · · · · · · · | imaga            |                      |             |

#### GitHub Wiki

Every repo also has a <u>Wiki</u> available for use. This is handy for documentation, FAQs about your project, etc.

| sparkfun / Git             | thub_Tutorial       |                 | (        | & Watch • | \star Star < 0 | 🐉 Fork 🔄     |
|----------------------------|---------------------|-----------------|----------|-----------|----------------|--------------|
| Code                       | Network             | Pull Requests 0 | Issues 1 | Wiki      | (m)            | Graphs       |
| Home Pages                 | Wiki History Git Ac | cess            |          |           | -              |              |
| Home                       |                     |                 |          | New Page  | Edit Page      | Page History |
| Welcome to the Githut      | p_Tutorial wiki!    |                 |          |           |                |              |
| Markdown is awes           | ome                 |                 |          |           |                |              |
| Last edited by chipaddict, | in a few seconds    |                 |          |           |                |              |
|                            |                     |                 |          |           |                |              |

Node.js has a good example of using a wiki along side their repo.

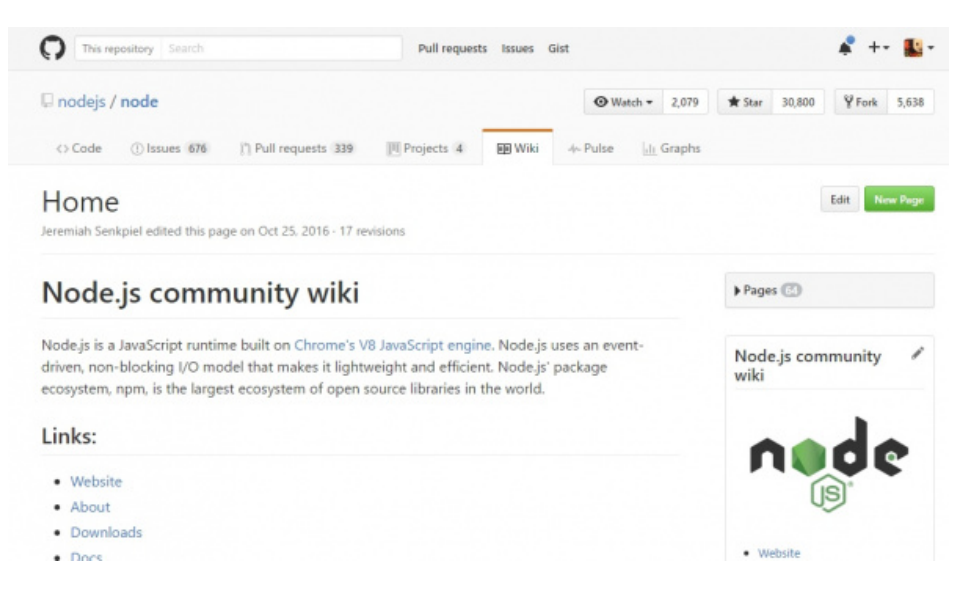

At SparkFun, we don't often use the GitHub wiki and instead focus on<u>hookup guides</u> utilizing our own tutorial system. That said, for your personal projects the GitHub Wiki is a great, flexible place to have documentation for a given project or product. Collaborators can also help maintain and improve the documentation.

Try using Git and GitHub for your next project. There's an undeniable learning curve but it will make it much easier to collaborate with people.

# **Resources and Going Further**

Now that you've got repos under control we recommend you check out these tutorials:

- Ready to up your game? Help us make the world better! Read how touse GitHub to help us improve our libraries and hardware.
- Checkout the MAX30105 repo to see how we set it up. There's also a separate repo for the Arduino library.

learn.sparkfun.com | CC BY-SA 3.0 | SparkFun Electronics | Niwot, Colorado